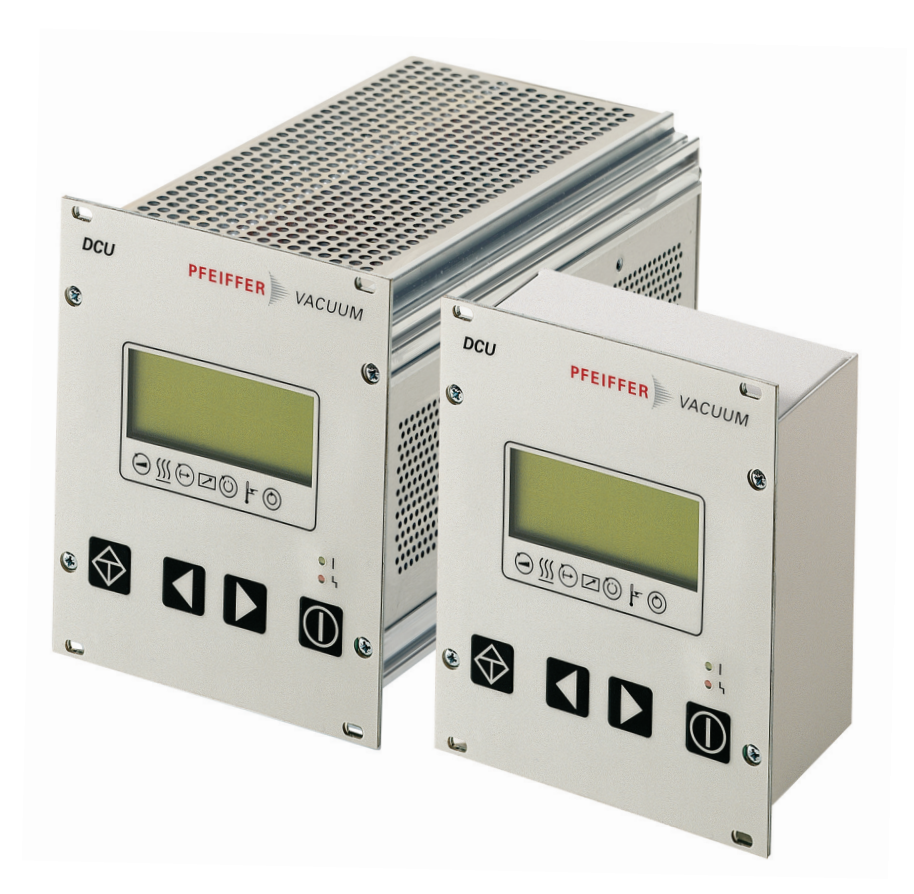

# **OPERATING INSTRUCTIONS**

EN

**Translation of the Original** 

# DCU 002 | 110 | 180 | 310 | 400

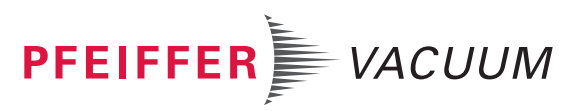

### Customer,

Thank you for choosing a Pfeiffer Vacuum product. Your new Display Control Unit should support you in your individual application with full performance and without malfunctions. The name Pfeiffer Vacuum stands for high-quality vacuum technology, a comprehensive and complete range of top-quality products and first-class service. From this extensive, practical experience we have gained a large volume of information that can contribute to efficient deployment and to your personal safety.

In the knowledge that our product must avoid consuming work output, we trust that our product can offer you a solution that supports you in the effective and trouble-free implementation of your individual application.

Please read these operating instructions before putting your product into operation for the first time. If you have any questions or suggestions, please feel free to contact info@pfeiffer-vacuum.de.

Further operating instructions from Pfeiffer Vacuum can be found in the <u>Download Center</u> on our website.

### **Disclaimer of liability**

These operating instructions describe all models and variants of your product. Note that your product may not be equipped with all features described in this document. Pfeiffer Vacuum constantly adapts its products to the latest state of the art without prior notice. Please take into account that online operating instructions can deviate from the printed operating instructions supplied with your product.

Furthermore, Pfeiffer Vacuum assumes no responsibility or liability for damage resulting from the use of the product that contradicts its proper use or is explicitly defined as foreseeable misuse.

### Copyright

This document is the intellectual property of Pfeiffer Vacuum and all contents of this document are protected by copyright. They may not be copied, altered, reproduced or published without the prior written permission of Pfeiffer Vacuum.

We reserve the right to make changes to the technical data and information in this document.

# **Table of contents**

| 1 | About this manual                |                                     | 7        |
|---|----------------------------------|-------------------------------------|----------|
|   | 1.1 Validity                     |                                     | 7        |
|   | 1.1.1 Applicab                   | le documents                        | 7        |
|   | 1.1.2 Variants                   |                                     | 7        |
|   | 1.2 Target group                 |                                     | /        |
|   | 1.3 Conventions                  |                                     | /        |
|   | 1.3.1 Instructio                 | ons in the text                     | /        |
|   | 1.3.2 Pictogra                   | ons<br>en the product               | 8        |
|   | 1.3.4 Abbrevia                   | tions                               | 8        |
| • | Cafaty                           |                                     | 10       |
| 2 | Salely                           | instructions                        | 10       |
|   | 2.1 General salety               |                                     | 10       |
|   | 2.2 Safety mercauti              | ons                                 | 10       |
|   | 2.0 Limits of use of             | the product                         | 12       |
|   | 2.5 Proper use                   |                                     | 12       |
|   | 2.6 Foreseeable m                | isuse                               | 12       |
| 3 | Product description              |                                     | 14       |
|   | 3.1 Identifying the              | product                             | 14       |
|   | 3.2 Product feature              | S                                   | 14       |
|   | 3.3 Shipment                     |                                     | 14       |
|   | 3.4 Function                     |                                     | 14       |
|   | 3.4.1 Key fund                   | tions                               | 15       |
|   | 3.4.2 Status sy                  | /mbols                              | 16       |
| 4 | Installation                     |                                     | 18       |
|   | 4.1 Preparing for in             | stallation                          | 18       |
|   | 4.2 Installing the de            | evice in a rack                     | 18       |
|   | 4.3 Connecting the               |                                     | 18       |
|   | 4.3.1 Connecti<br>4.2.2 Earthing | the device                          | 19       |
|   | 4.3.2 Earthing                   |                                     | 20       |
|   | 434 Establish                    | ning mains connection               | 20       |
|   | 4.4 Connecting me                | asuring tubes                       | 22       |
| 5 | Parameter set                    |                                     | 23       |
| • | 5.1 General                      |                                     | 23       |
|   | 5.2 Additional para              | meter for the DCU                   | 23       |
|   | 5.3 Data types use               | d                                   | 24       |
| 6 | Operation                        |                                     | 25       |
|   | 6.1 LC-display                   |                                     | 25       |
|   | 6.2 Switching on th              | e DCU                               | 25       |
|   | 6.3 Displaying and               | configuring parameters with the DCU | 26       |
|   | 6.4 Switching on th              | e connected vacuum pump             | 27       |
|   | 6.5 Transmitter ope              | eration                             | 27       |
|   | 6.6 Switching off th             | e connected vacuum pump             | 27       |
|   | 6.7 Operating mod                | e aispiay via LED<br>e DCU          | 28<br>28 |
| 7 | Maintenance                      |                                     | 20       |
| 0 | Malfunctions                     |                                     |          |
| 0 | 81 General                       |                                     | 3U<br>20 |
|   | 82 Fror codes                    |                                     | 30<br>30 |
|   |                                  |                                     | 50       |

| 9  | Service solutions from Pfeiffer Vacuum                                                 |                       |
|----|----------------------------------------------------------------------------------------|-----------------------|
| 10 | Accessories                                                                            | 33                    |
| 11 | <b>Technical data and dimensions</b><br>11.1 Technical data<br>11.2 Dimension drawings | <b>34</b><br>34<br>34 |
|    | Declaration of conformity                                                              | 36                    |

# List of tables

| Tbl. 1:  | Stickers on the product                                            | 8  |
|----------|--------------------------------------------------------------------|----|
| Tbl. 2:  | Abbreviations used in this document                                | 9  |
| Tbl. 3:  | Permissible ambient conditions                                     |    |
| Tbl. 4:  | Product features                                                   |    |
| Tbl. 5:  | Description of the key functions of the DCU                        | 16 |
| Tbl. 6:  | Status symbols and display on the DCU                              | 17 |
| Tbl. 7:  | Connection possibilities for electronic drive unit and transmitter | 19 |
| Tbl. 8:  | Available Pfeiffer Vacuum transmitters for connection to a DCU     |    |
| Tbl. 9:  | Explanation and meaning of the parameters                          | 23 |
| Tbl. 10: | Parameter for DCU functions                                        |    |
| Tbl. 11: | Meaning of functions and layout of the LC-display                  | 25 |
| Tbl. 12: | Self-test, internal requests after switching on                    | 26 |
| Tbl. 13: | Selecting and setting parameters                                   | 26 |
| Tbl. 14: | Examples of displays for the transmitter                           | 27 |
| Tbl. 15: | Examples of displays for the actual pressure value                 | 27 |
| Tbl. 16: | LED display and meaning at the DCU                                 | 28 |
| Tbl. 17: | Warning and error messages when using the DCU                      | 30 |
| Tbl. 18: | DCU 002                                                            | 34 |
| Tbl. 19: | DCU 110, DCU 180                                                   | 34 |
| Tbl. 20: | DCU 310, DCU 400                                                   | 34 |
|          |                                                                    |    |

# List of figures

| Fig. 1:  | Position of the labels on the product                                          | 8    |
|----------|--------------------------------------------------------------------------------|------|
| Fig. 2:  | DCU control panel, front view                                                  | 14   |
| Fig. 3:  | DCU with integrated power supply pack, rear view                               | . 15 |
| Fig. 4:  | DCU 002, rear view.                                                            | . 15 |
| Fig. 5:  | Connection diagram for the DCU with integrated power supply pack               | . 19 |
| Fig. 6:  | Connection diagram for the DCU 002                                             | . 19 |
| Fig. 7:  | Connection of the grounding cable to the DCU with integrated power supply pack |      |
|          | 20                                                                             |      |
| Fig. 8:  | Example: Connection of a DCU 002 to a vacuum pump                              | .21  |
| Fig. 9:  | Example: Connection of a DCU with integrated power supply pack to a vacuum     |      |
|          | pump                                                                           | 21   |
| Fig. 10: | LC-display, overview                                                           | . 25 |
| Fig. 11: | Dimensions DCU 002                                                             | . 35 |
| Fig. 12: | Dimensions DCU 110                                                             | . 35 |
| Fig. 13: | Dimensions DCU 180, DCU 310, DCU 400                                           | . 35 |
|          |                                                                                |      |

# 1 About this manual

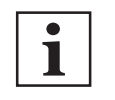

IMPORTANT

Read carefully before use. Keep the manual for future consultation.

### 1.1 Validity

These operating instructions are for customers of Pfeiffer Vacuum. They describe the function of the designated product and provide the most important information for safe usage of the product. The descriptions comply with applicable directives. All information provided in these operating instructions refer to the current development status of the product. The documentation remains valid as long as the customer does not modify the product in any way.

### 1.1.1 Applicable documents

| DCU Display Control Unit  | Number                |  |
|---------------------------|-----------------------|--|
| Declaration of conformity | Part of this document |  |

### 1.1.2 Variants

This instruction applies for Display Control Units with the following type designation:

- DCU 002, Display Control Unit
- DCU 110, Display Control Unit with integrated power supply pack
- DCU 180, Display Control Unit with integrated power supply pack
- DCU 310, Display Control Unit with integrated power supply pack
- DCU 400, Display Control Unit with integrated power supply pack

### 1.2 Target group

This operating instructions are aimed at all persons performing the following activities on the product:

- transport,
- setup (installation),
- usage and operation,
- decommissioning,
- maintenance and cleaning,
- storage or disposal.

The work described in this document is only permitted to be performed by persons with the appropriate technical qualifications (expert personnel) or who have received the relevant training from Pfeiffer Vacuum.

### 1.3 Conventions

### 1.3.1 Instructions in the text

Usage instructions in the document follow a general structure that is complete in itself. The required action is indicated by an individual step or multi-part action steps.

### Individual action step

A horizontal, solid triangle indicates the only step in an action.

This is an individual action step.

### Sequence of multi-part action steps

The numerical list indicates an action with multiple necessary steps.

- 1. Step 1
- 2. Step 2
- 3. ...

### 1.3.2 Pictographs

Pictographs used in the document indicate useful information.

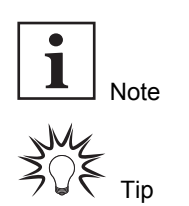

### 1.3.3 Stickers on the product

This section describes all the stickers on the product along with their meaning.

| VACUUM           Mod.:         DCU 110         Ser. Nr.:         Mod.:         DCU 110         Ser. Nr.:         Mod.:         DCU 110         Ser. Nr.:         Mod.:         DCU 110         Ser. Nr.:         Mod.:         DCU 110         Ser. Nr.:         Mod.:         DCU 110         Ser. Nr.:         Mod.:         DCU 110         Ser. Nr.:         Mod.:         DCU 110         Ser. Nr.:         Mod.:         DCU 110         Ser. Nr.:         Mod.:         DCU 110         Ser. Nr.:         Mod.:         DCU 110         Ser. Nr.:         Mod.:         DCU 110         DCU 110 | Rating plate (example)<br>Rating plates of the devices are affixed to the housing where they<br>can be clearly seen |
|----------------------------------------------------------------------------------------------------|----------------------------------------------------------------------------------------------------|
| UV Burber<br>0<br>Subart approval<br>SubAr CAN                                                                                                    | <b>Test seal</b> :<br>The test seal provides information regarding additional certifica-<br>tions                   |

Tbl. 1: Stickers on the product

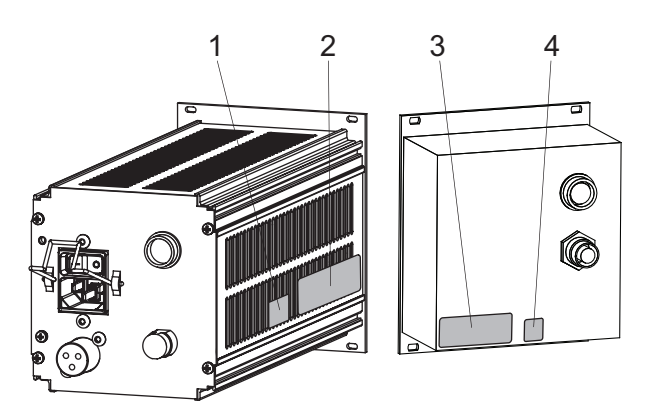

Fig. 1: Position of the labels on the product

1 CAN/USA test seal

- 3 Rating plate for DCU
- 2 Rating plate for DCU with power supply pack
- 4 CAN/USA test seal

### 1.3.4 Abbreviations

| Abbreviation | Meaning in this document                                        |  |
|--------------|-----------------------------------------------------------------|--|
| AC           | AC Voltage                                                      |  |
| APR          | Piezo transmitter                                               |  |
| CMR          | Capacitive transmitter CMR                                      |  |
| DC           | Direct voltage, operating voltage                               |  |
| DCU          | Display Control Unit                                            |  |
| f            | Rotation speed value of a vacuum pump (frequency, in rpm or Hz) |  |
| LC           | Liquid crystal                                                  |  |
| LED          | Illuminating diode                                              |  |

| Abbreviation | Meaning in this document                                                                                                    |
|--------------|----------------------------------------------------------------------------------------------------|
| MPT          | Pirani/Cold cathode transmitter                                                                                                    |
| PCR          | Pirani/Capacitive transmitter                                                                                                    |
| PKR          | Pirani/Cold cathode transmitter                                                                                                    |
| PPT          | Pirani transmitter                                                                                                    |
| [P:xxx]      | Electronic drive unit control parameters. Printed in bold as three-digit number in square brackets. Frequently displayed in conjunction with a short description. |
|              | Example: [P:312] software version                                                                                                    |
| RS-485       | Standard for a physical interface for asynchronous serial data transmission (Recom-<br>mended Standard)                                                           |
| RPT          | Piezo/Pirani transmitter RP                                                                                                    |
| S1           | Switch on power supply pack                                                                                                    |
| т            | Temperature (in °C)                                                                                                    |
| тс           | Turbopump electronic drive unit (turbo controller)                                                                                                    |
| TPR          | Pirani transmitter                                                                                                    |
| TPS          | Power supply pack, voltage supply (turbo power supply)                                                                                                    |
| X3           | Connecting socket for a Pfeiffer Vacuum transmitter                                                                                                    |

Tbl. 2: Abbreviations used in this document

# 2 Safety

### 2.1 General safety instructions

This document includes the following four risk levels and one information level.

### A DANGER

### Imminent danger

Indicates a hazardous situation which, if not avoided, will result in death or serious injury.

Instructions on avoiding the hazardous situation

### **WARNING**

### Possibly imminent danger

Indicates a hazardous situation which, if not avoided, could result in death or serious injury.

Instructions on avoiding the hazardous situation

### 

### Possibly imminent danger

Indicates a hazardous situation which, if not avoided, could result in minor or moderate injury.

Instructions on avoiding the hazardous situation

### NOTICE

### Danger of property damage

Notice is used to address practices not related to physical injury.

Instructions on avoiding property damage

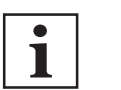

Notes, tips or examples indicate important information on the product or on this document.

### 2.2 Safety instructions

All safety instructions in this document are based on the results of the risk assessment carried out in accordance with Low Voltage Directive 2014/35/EU. Where applicable, all life cycle phases of the product were taken into account.

**Risks during installation** 

### **DANGER**

### Danger to life from electric shock

Contact with exposed and live elements generate an electric shock. Incorrect connection of the mains supply leads to the risk of live housing parts that can be touched. There is a risk to life.

- Before the installation, check that the connection leads are voltage-free.
- Make sure that electrical installations are only carried out by qualified electricians.
- Provide adequate grounding for the device.
- After connection work, carry out an earthed conductor check.

### **DANGER**

### Danger to life from electric shock

Power supply packs that are not specified or are not approved will lead to severest injuries up to death.

- Make sure that the power supply pack meets the requirements for double isolation between mains input voltage and output voltage, in accordance with IEC 61010 and IEC 60950.
- Make sure that the power supply pack meets the requirements in accordance with IEC 61010 and IEC 60950.
- Where possible, use original power supply packs or only power supply packs that correspond with the applicable safety regulations.

### **WARNING**

### Risk of danger to life through missing mains disconnection device

The vacuum pump and electronic drive unit are **not** equipped with a mains disconnection device (mains switch).

- Install a mains disconnection device according to SEMI-S2.
- Install a circuit breaker with an interruption rating of at least 10,000 A.

### **WARNING**

### Danger to life from electric shock due to improperly performed installation

The device uses voltage that is dangerous on contact as the electrical power supply. Potentially fatal situations arise due to unsafe or incorrectly installation when reaching into the device.

- Ensure that the system is safely integrated into an emergency off safety circuit.
- Do not carry out any unauthorized modifications or changes to the device.

### **Risks during operation**

### **WARNING**

### Danger to life from electric shock in the event of a fault

In the event of a fault, devices connected to the mains may be live. There is a danger to life from electric shock when making contact with live components.

Always keep the mains connection freely accessible so you can disconnect it at any time.

### **Risks during maintenance**

### **WARNING**

### Danger to life from electric shock during maintenance and service work

The device is only completely de-energized when the mains plug has been disconnected and the vacuum pump is at a standstill. There is a danger to life from electric shock when making contact with live components.

- Before performing all work, switch off the main switch.
- ▶ Wait until the vacuum pump comes to a standstill (rotation speed =0).
- Disconnect all connection cables.
- ▶ Remove the mains plug from the device.
- Secure the device against unintentional restarting.

### **Risks during troubleshooting**

### **WARNING**

### Danger to life from electric shock in the event of a fault

In the event of a fault, devices connected to the mains may be live. There is a danger to life from electric shock when making contact with live components.

Always keep the mains connection freely accessible so you can disconnect it at any time.

### 2.3 Safety precautions

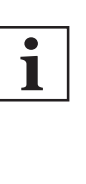

### Duty to provide information on potential dangers

The product holder or user is obliged to make all operating personnel aware of dangers posed by this product.

Every person who is involved in the installation, operation or maintenance of the product must read, understand, and adhere to the safety-related parts of this document.

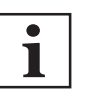

### Infringement of EU conformity due to modifications to the product

The Declaration of Conformity from the manufacturer is no longer valid if the operator changes the original product or installs additional equipment.

• Following installation into a system, the operator is required to check and reevaluate as necessary the conformity of the overall system in the context of the relevant EU Directives before commissioning that system.

### General safety precautions when handling the product

- ▶ Use only power supply packs that comply with the applicable safety regulations.
- Observe all applicable safety and accident prevention regulations.
- Check that all safety measures are observed at regular intervals.
- Recommendation: Establish a secure connection to the earthed conductor (PE); protection class I.
- Never disconnect plug connections during operation.
- Keep lines and cables away from hot surfaces (> 70 °C).
- Do not carry out your own conversions or modifications on the unit.
- Observe the unit protection class prior to installation or operation in other environments.

### 2.4 Limits of use of the product

| Installation location        | weatherproof (internal space) |
|------------------------------|-------------------------------|
| Air pressure                 | 750 hPa to 1060 hPa           |
| Installation altitude        | max. 2000 m                   |
| Rel. air humidity            | max. 80%, at T < 31°C,        |
|                              | up to max. 50% at T < 40°C    |
| Protection class             | 1                             |
| Permissible protection class | IP20                          |
| Ambient temperature          | +5 ° to +50 °C                |
|                              |                               |

Tbl. 3: Permissible ambient conditions

### 2.5 Proper use

- The DCU Display Control Units are used exclusively for control of the electronic drive units for Pfeiffer Vacuum vacuum pumps and their accessories.
- The version with integrated power supply pack also supplies the operating voltage for the vacuum pump.

### 2.6 Foreseeable misuse

Improper use of the product invalidates all warranty and liability claims. Any use that is counter to the purpose of the product, whether intentional or unintentional, is regarded as misuse, in particular:

- Connection to the current supply that do not comply with the provisions of IEC 61010 or IEC 60950
- Operation with excessively high irradiated heat output
- Use in areas with ionizing radiation

- Operation in explosion-hazard areas
- Use of accessories or spare parts that are not listed in these instructions

# 3 Product description

## 3.1 Identifying the product

- To ensure clear identification of the product when communicating with Pfeiffer Vacuum, always keep all of the information on the rating plate to hand.
- Learn about certifications through test seals on the product or at <u>www.certipedia.com</u> with company ID no. <u>000024550</u>.

### 3.2 **Product features**

| Feature               | DCU 002 | DCU 110    | DCU 180    | DCU 310            | DCU 400            |
|-----------------------|---------|------------|------------|--------------------|--------------------|
| Power supply pack     | None    | integrated | integrated | integrated         | integrated         |
| Power input           | 5 VA    | 130 VA     | 210 VA     | 340 VA             | 450 VA             |
| Suitable for HiPace   | all     | 10, 60, 80 | 300        | 300, 400, 700, 800 | 300, 400, 700, 800 |
| Electronic drive unit | TC 110  | TC 110     | TC 110     | TC 400 (24 V DC)   | TC 120 (48 V DC)   |
|                       | TC 120  |            |            |                    | TC 400 (48 V DC)   |
|                       | TC 400  |            |            |                    | TM 700             |
|                       | TM 700  |            |            |                    |                    |
|                       | TC 1200 |            |            |                    |                    |

Tbl. 4: Product features

### 3.3 Shipment

- Display and control unit DCU
- Interface cable M12 to M12, 3 m in length
- Fixing materials
- Operating manual

### 3.4 Function

The DCU is a display and control unit for Pfeiffer Vacuum vacuum pumps with integrated electronic drive unit. This device provides an overview of all control parameters for the electronic drive unit. It is also possible to connect a pressure-measuring tube.

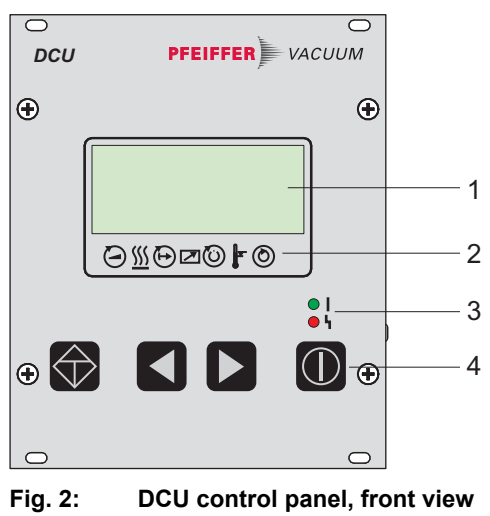

- 1 LC display, illuminated

Status symbols

- 3 LED operating mode display
- 4 Controls

2

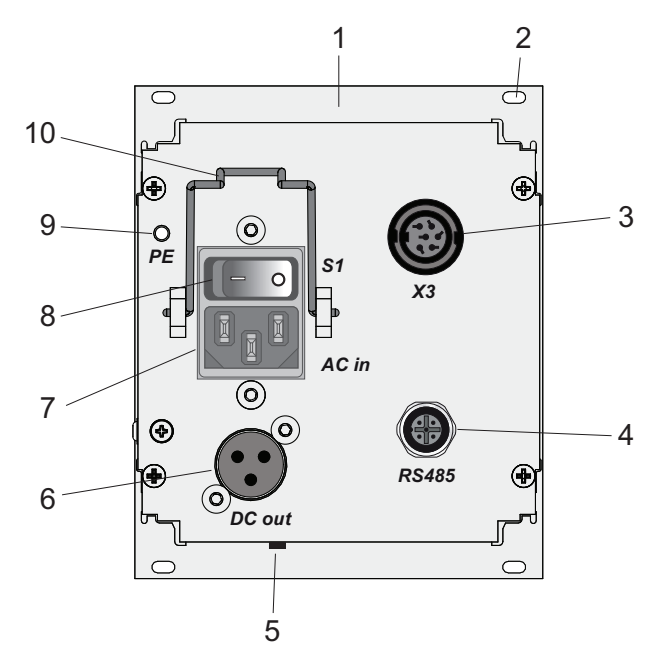

### Fig. 3: DCU with integrated power supply pack, rear view

- 1 Front plate, rear side
- 2 Mounting hole
- 3 Connecting socket X3
- 4 Connecting socket RS-485
- 5 Contrast setting

- 6 Connecting socket DCout
- 7 Connecting plug ACin, mains input
- 8 Mains switch S1
- 9 Earthed conductor, M4
- 10 Mounting bracket for mains connection

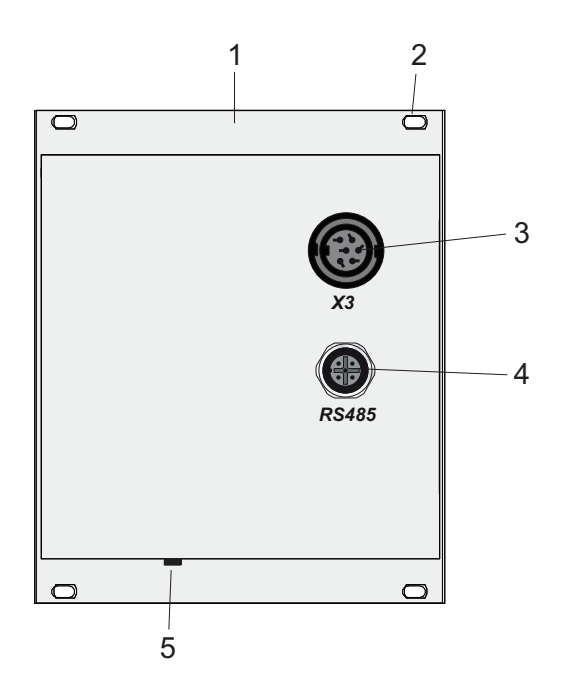

Fig. 4: DCU 002, rear view

- 1 Front plate, rear side
- 4 Connecting socket RS-485
- 2 Mounting hole
- 5 Contrast setting
- 3 Connecting socket X3

### 3.4.1 Key functions

4 short-stroke keys (softkeys) make up the user interface of the DCU.

| Key        | Parameter   use                         | Description                                                                                                  |
|------------|-----------------------------------------|----------------------------------------------------------------------------------------------------|
|            | corresponds to<br><b>[010]</b> = 0 or 1 | <b>Pumping station ON/OFF:</b> All components are put into/out of operation according to their configuration |
| $\bigcirc$ | - <u>)</u> , h                          | <b>Error acknowledgement (Reset):</b> Resets active malfunction messages in case the cause is eliminated.    |
|            | [308]> [309]                            | Scroll forwards through the parameter set                                                                    |
|            | [309]> [308]                            | Scroll back through the parameter set                                                                        |
|            | Press simultaneously                    | Editing mode: Allows the setting of parameter options                                                        |
|            |                                         | The arrow > designates the option selection in the dis-<br>play                                              |
|            | Press simultaneously again              | <b>Selection mode:</b> Accepts the selection made ("change confirmed" is displayed)                          |

Tbl. 5: Description of the key functions of the DCU

### 3.4.2 Status symbols

Status symbols under the LC-display visualize the current operating condition of the connected devices relative to essential parameters. Arrow representations in the lower display line provide visual information regarding status of the device.

| Symbol     | Parameter                   | Arrow represen-<br>tation | Explanation                                           |
|------------|-----------------------------|---------------------------|-------------------------------------------------------|
|            | Vacuum pump accelerates     | _                         | NO                                                    |
| $\bigcirc$ | = [P:307]                   |                           | YES                                                   |
| (((        | Preselection Heating        | -                         | No preselection                                       |
| <u>)))</u> | = [P:001]                   | $\bigtriangledown$        | Preselection heating, switching point not reached     |
|            |                             |                           | Heating On, switching point reached                   |
|            | Standby                     | -                         | OFF                                                   |
| $\bigcirc$ | = [P:002]                   |                           | ON                                                    |
|            | Equipment remote controlled | -                         | NO                                                    |
|            | = [P:300]                   |                           | YES                                                   |
| (i)        | Switching point reached     | -                         | NO                                                    |
| $\bigcirc$ | = [P:302]                   |                           | YES                                                   |
| <b>1</b>   | Overtemperature             | _                         | No overtemperatures                                   |
| F          |                             | $\mathbf{\nabla}$         | Overtemperature vacuum pump = [P:<br>305]             |
|            |                             | $\mathbf{V}$              | Overtemperature electronic drive unit = [P:304]       |
|            |                             |                           | Overtemperature vacuum pump and electronic drive unit |
| $\bigcirc$ | Final speed reached         | _                         | NO                                                    |
| $\bigcirc$ | = [P:306]                   |                           | YES                                                   |

Tbl. 6: Status symbols and display on the DCU

# 4 Installation

### 4.1 Preparing for installation

### General comments regarding installation

- Choose a site for installation where access to the product and to supply lines is possible at all times.
- Respect the ambient conditions stated for the area of use.
- A minimum distance of 50 mm from the upper cooling vents to adjacent components must be maintained

### Installing the device

- 1. Install the device upright.
- 2. Ensure adequate cooling options.

### 4.2 Installing the device in a rack

### NOTICE

### Damage caused by overheating

The ambient temperature must not exceed the permissible operating temperature of the device.

- Make sure there is unobstructed circulation of air when installing the device.
- Make sure that air can enter and exit through the ventilation openings without obstruction.
- Do not cover the ventilation openings.
- ▶ Periodically check and clean the installed air filter.

The device is suitable for installation in a 19" mounting rack 3HE in accordance with DIN 41494.

### Procedure

- 1. Install guide rails in the rack as required.
- 2. Push the device upright into the rack all the way to the front panel.
- 3. Secure the front panel with 4 collar screws and plastic nipples included in the shipment.

### 4.3 Connecting the electrical supply

### **DANGER**

### Danger to life from electric shock

Contact with exposed and live elements generate an electric shock. Incorrect connection of the mains supply leads to the risk of live housing parts that can be touched. There is a risk to life.

- Before the installation, check that the connection leads are voltage-free.
- Make sure that electrical installations are only carried out by qualified electricians.
- Provide adequate grounding for the device.
- After connection work, carry out an earthed conductor check.

### **WARNING**

### Risk of injury due to incorrect installation

Dangerous situations may arise from unsafe or incorrect installation.

- Do not carry out your own conversions or modifications on the unit.
- Ensure the integration into an Emergency Off safety circuit.

### **WARNING**

### Risk of danger to life through missing mains disconnection device

The vacuum pump and electronic drive unit are **not** equipped with a mains disconnection device (mains switch).

- Install a mains disconnection device according to SEMI-S2.
- Install a circuit breaker with an interruption rating of at least 10,000 A.

### 4.3.1 Connection diagram

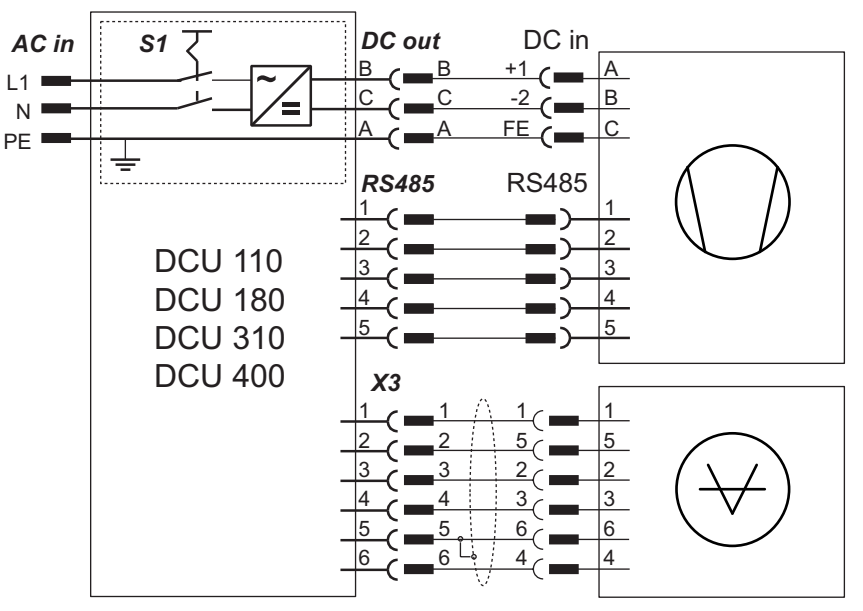

Fig. 5: Connection diagram for the DCU with integrated power supply pack

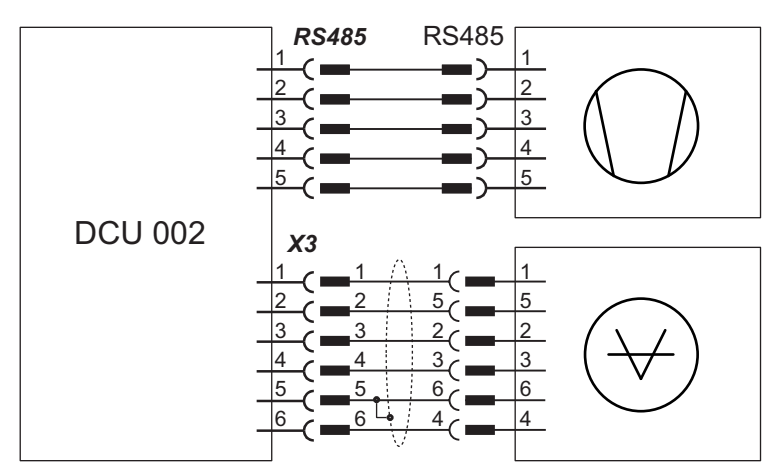

Fig. 6: Connection diagram for the DCU 002

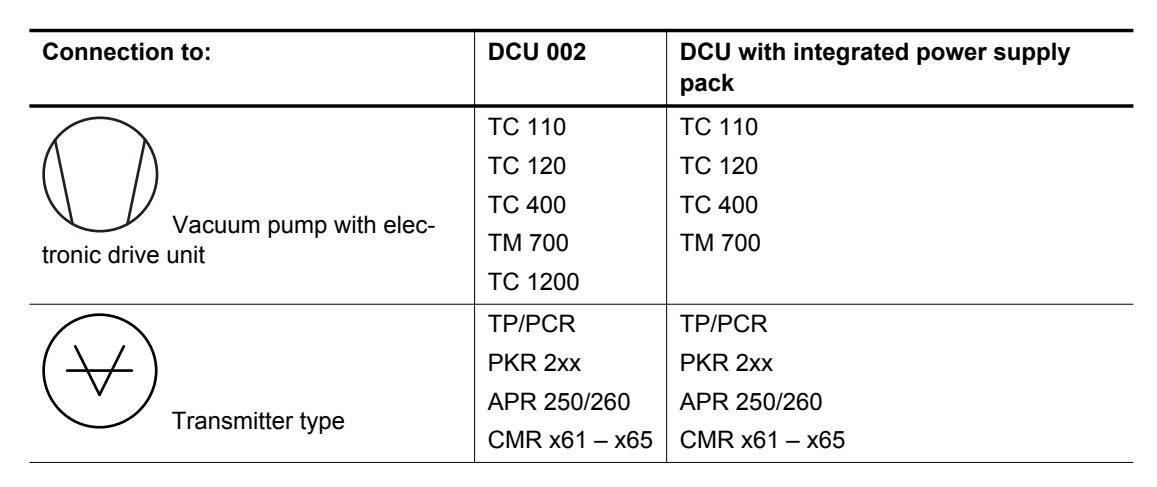

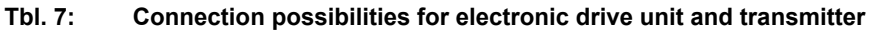

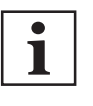

### Connection selection at the electronic drive unit

The interface configuration for an electronic drive unit determines the connection options for the DCU.

- Connection to an electronic drive unit with multi-function connector via connection cable or via adapter from the Pfeiffer Vacuum accessories
- Connection to an electronic drive unit directly at an available RS-485 interface

### 4.3.2 Earthing the device

- The ground terminal is obligatory for DCUs with integrated power supply pack.
  - Pfeiffer Vacuum recommends connecting a suitable grounding cable to the DCU 002 to discharge applicative interferences.
- Alternatively, the DCU 002 is grounded following installation in a rack.

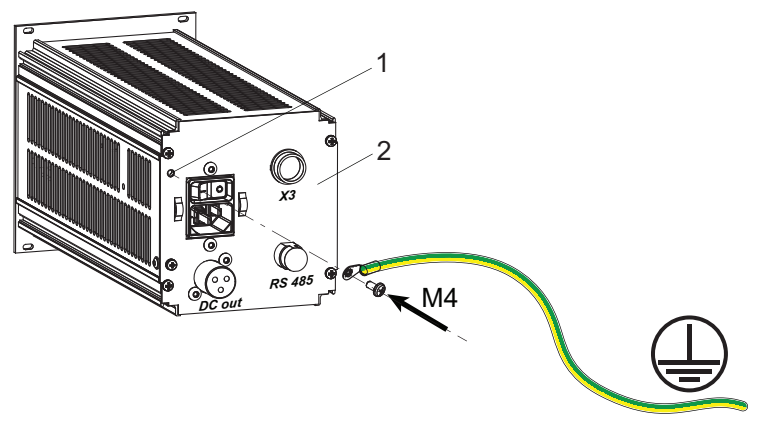

Fig. 7: Connection of the grounding cable to the DCU with integrated power supply pack

1 Ground terminal 2 Rear of housing

### Procedure for DCU with integrated power supply pack

- 1. Use the ground terminal at the back of the device (M4 female thread).
- 2. Route the connection in accordance with locally applicable provisions.

### 4.3.3 Connect DCU to a vacuum pump

# DANGER Danger to life from electric shock Power supply packs that are not specified or are not approved will lead to severest injuries up to death. Make sure that the power supply pack meets the requirements for double isolation between mains input voltage and output voltage, in accordance with IEC 61010 and IEC 60950. Make sure that the power supply pack meets the requirements in accordance with IEC 61010 and IEC 61010 and IEC 61010.

Where possible, use original power supply packs or only power supply packs that correspond with the applicable safety regulations.

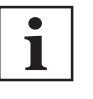

### Observe the supreme operating control for the electronic drive unit interfaces

DIL switches in the connecting cable or bridges in the mating connector for the D-Sub connector for the electronic drive unit enable operation of the pump without control unit. This may cause priority conflicts with the RS-485 interface.

- Disconnect the mating connector from the "*remote*" connection prior to connecting a DCU to electronic drive unit TC 400, TC 1200 or TM 700.
- Switch off the supreme operating control (DIL switch S1/S2 = OFF) prior to connecting a DCU to the electronic drive unit TC 110

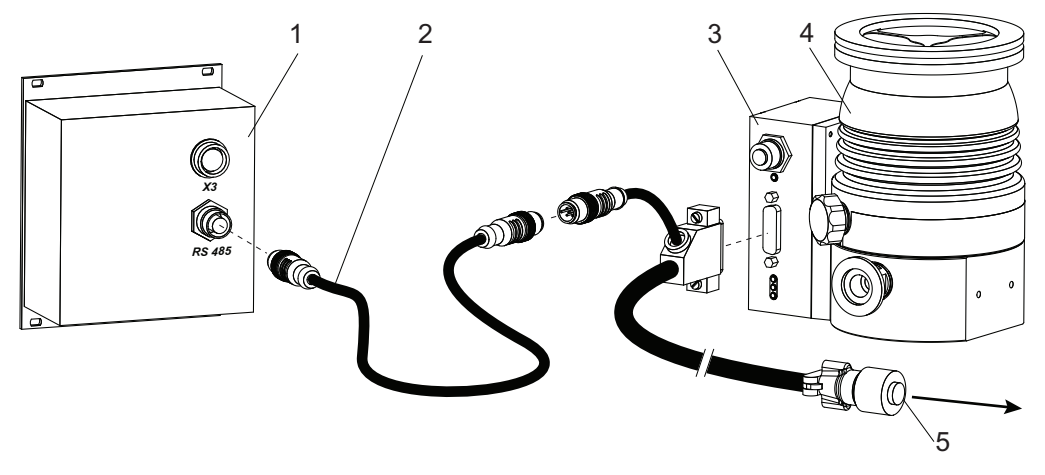

Fig. 8: Example: Connection of a DCU 002 to a vacuum pump

1 DCU 002

- 4 Turbopump HiPace 80
- 2 Interface cable M12
- 5 Connecting plug to power supply pack
- 3 Electronic drive unit TC 110

### Connecting the DCU 002

The DCU 002 receives the supply voltage via the electronic drive unit interface. The RS485 serial interface of the DCU is used exclusively to control the electronic drive unit of a vacuum pump. The interface protocol us described in the operating manual of the respective electronic drive unit.

- 1. Connect the "RS-485" DCU connection with the electronic drive unit of the vacuum pump.
- 2. Use the interface cable M12 from the shipment.

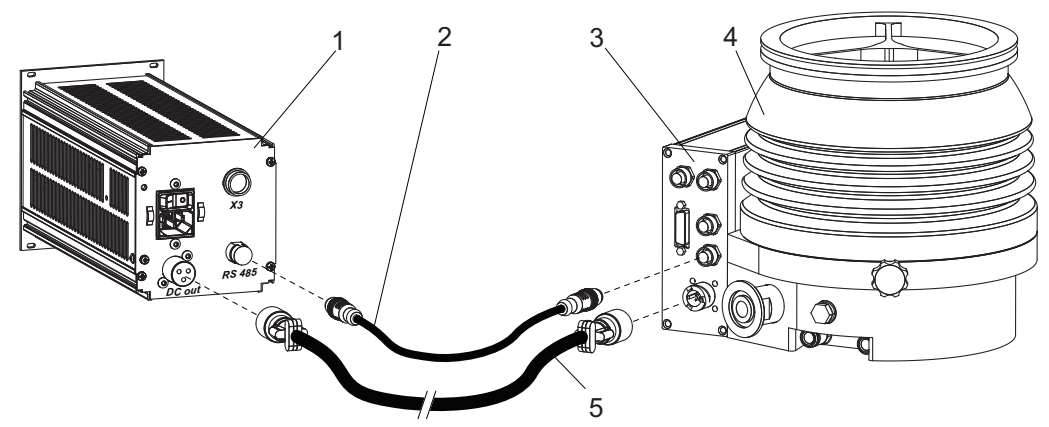

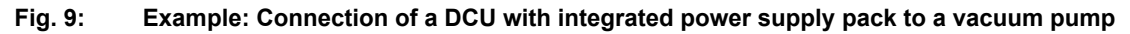

1 DCU 002

- 4 Turbopump HiPace 700
- 2 RS-485 interface cable (M12)
- 5 Supply voltage cable "DC"
- 3 Electronic drive unit TC 400

### Connecting a DCU with integrated power supply pack

- 1. Make sure that the power supply pack main switch is off prior to connection.
- 2. Always ensure a secure connection to the earthed conductor (PE), protection class I.
- 3. Connect the "RS-485" DCU connection with the electronic drive unit of the vacuum pump.
- 4. Use the interface cable M12 from the shipment.
- 5. Connect the "*DC out*" connection of the DCU with the electronic drive unit of the vacuum pump as prescribed in the wiring diagram, or with a cable from the Pfeiffer Vacuum accessories.

### 4.3.4 Establishing mains connection

Only applicable for configurations with integrated power supply pack (DCU 110, DCU 180, DCU 310 and DCU 400). The DCU 002 receives the supply voltage via the electronic drive unit RS-485 interface.

### Establishing mains connection for DCU

- 1. Make sure that the "S1" power supply pack master switch is off prior to connection.
- 2. Always ensure a secure connection to the earthed conductor (PE), protection class I.
- 3. Insert the mains connector cable (not included in the shipment) in the "AC in" mains connection plug at the rear side of the device.
- 4. Secure the connection with the mounting bracket.
- 5. Connect the mains cable to the mains power supply on the customer-side.

### 4.4 Connecting measuring tubes

The connecting socket with designation "X3" is used to connect a Pfeiffer Vacuum transmitter.

| Measuring tubes     | Display on the DCU [P:738]         |
|---------------------|------------------------------------|
| APR 250/260         | CMRx61                             |
| CMR 261/361         | CMRx61, following manual selection |
| CMR 262/362         | CMRx62, following manual selection |
| CMR 263/363         | CMRx63, following manual selection |
| CMR 264/364         | CMRx64, following manual selection |
| CMR 365             | CMRx65, following manual selection |
| MPT 200 AR          | PKR2xx                             |
| PCR 280             | TP/PCR                             |
| PKR 251/261/360/361 | PKR2xx                             |
| PPT 200 AR          | TP/PCR                             |
| RPT 200 AR          | TP/PCR                             |
| TPR 270/280/281     | TP/PCR                             |
|                     |                                    |

### Tbl. 8: Available Pfeiffer Vacuum transmitters for connection to a DCU

### Procedure

- 1. Connect a pressure measuring tube to connection "X3" of the DCU as required.
- 2. The corresponding connection cable is available as a Pfeiffer Vacuum accessory.
- 3. Change the name of the transmitter as required by setting the parameter [P:738].

# 5 Parameter set

### 5.1 General

Important settings and function-related variables are factory-programmed into the electronic drive unit as parameters. Each parameter has a three-digit number and a description. The use of the parameter is possible via Pfeiffer Vacuum displays and control panels, or externally via RS-485 using Pfeiffer Vacuum protocol.

The pump starts in standard mode with factory default pre-set parameter.

| i           | When switching off or in the event of unintentional voltage drop, the <b>parameters</b> and the operating hours stay saved in the electronics. |  |  |  |  |  |
|-------------|----------------------------------------------------------------------------------------------------|--|--|--|--|--|
| #           | Three digit number of the parameter                                                                                                    |  |  |  |  |  |
| Display     | Display of the parameter designation in the display, *: means representation as an icon if necessary                                           |  |  |  |  |  |
| Designation | Brief description of the parameters                                                                                                    |  |  |  |  |  |
| Functions   | Function description of the parameters                                                                                                    |  |  |  |  |  |
| Data type   | Type of formatting of the parameter for the use with the Pfeiffer Vacuum protocol                                                              |  |  |  |  |  |
| Access type | R (read): Read access; W (write): Write access                                                                                                 |  |  |  |  |  |
| Unit        | Physical unit of the described variable                                                                                                    |  |  |  |  |  |
| min. / max. | Permissible limit values for the entry of a value                                                                                              |  |  |  |  |  |
| default     | Factory default pre-setting (partially pump-specific)                                                                                          |  |  |  |  |  |
|             | The parameter can be saved in the electronic drive unit non-volatile                                                                           |  |  |  |  |  |

Tbl. 9: Explanation and meaning of the parameters

### 5.2 Additional parameter for the DCU

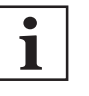

### Additional parameter in the control unit

The basic parameter set is set in the electronic drive unit ex-factory. For controlling connected external components (e.g. vacuum measuring instruments), additional parameters (extended parameter set) are available in the corresponding Pfeiffer Vacuum display and control units.

- Refer to the corresponding operating instructions of the respective components.
- If necessary, select the extended parameter set with parameter [P:794] = 1.

| #   | Display      | Designations                                    | Functions | Data<br>type | Access<br>type | Unit | min.                | max.              | de-<br>fault |  |
|-----|--------------|-------------------------------------------------|-----------|--------------|----------------|------|---------------------|-------------------|--------------|--|
| 340 | Pressure     | Actual pressure value<br>(ActiveLine)           |           | 7            | R              | hPa  | 1·10 <sup>-10</sup> | 1·10 <sup>3</sup> |              |  |
| 350 | Ctr Name     | Display and control pan-<br>el type             |           | 4            | R              |      |                     |                   |              |  |
| 351 | Ctr Software | Display and control pan-<br>el software version |           | 4            | R              |      |                     |                   |              |  |
| 738 | Gauge type   | Type of pressure gauge                          |           | 4            | RW             |      |                     |                   |              |  |

| #   | Display    | Designations        | Functions                                                     | Data<br>type | Access<br>type | Unit | min. | max. | de-<br>fault |  |
|-----|------------|---------------------|---------------------------------------------------------------|--------------|----------------|------|------|------|--------------|--|
| 794 | Param set  | Parameter set       | 0 = Basic pa-<br>rameter set<br>1 = Extended<br>parameter set | 7            | RW             |      | 0    | 1    | 0            |  |
| 795 | Servicelin | Insert service line |                                                               | 7            | RW             |      |      |      | 795          |  |

Tbl. 10: Parameter for DCU functions

# 5.3 Data types used

| Data type       | Description                | Length I1 – I0 | Example                                  |
|-----------------|----------------------------|----------------|------------------------------------------|
| 0 – boolean_old | logical value (false/true) | 06             | 000000 corresponds with false            |
|                 |                            |                | 111111 corresponds with true             |
| 1 – u_integer   | pos. whole number          | 06             | 000000 to 999999                         |
| 2 – u_real      | pos. fixed-point number    | 06             | 001571 corresponds with 15.71            |
| 4 – string      | Character string           | 06             | TC_400, TM_700                           |
| 6 – boolean_new | logical value (false/true) | 01             | 0 corresponds with false                 |
|                 |                            |                | 1 corresponds with true                  |
| 7 – u_short_int | pos. whole number          | 03             | 000 to 999                               |
| 10 – u_expo_new | pos. exponential value     | 06             | 100023 corresponds with $1.0 \cdot 10^3$ |
| 11 – string     | Character string           | 16             | this-is-an-example                       |

# 6 Operation

### 6.1 LC-display

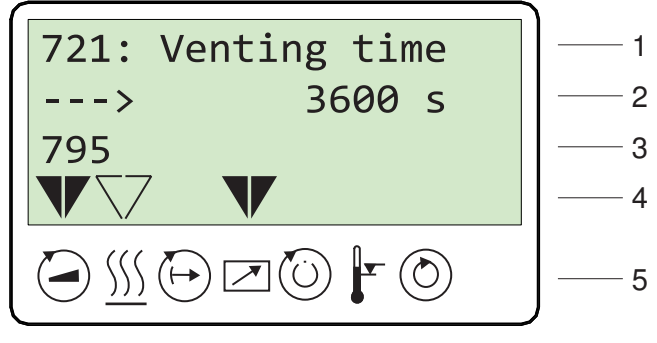

Fig. 10: LC-display, overview

The 4-line LC-display visualizes the functions of the DCU.

| Line<br>number | Function                                                                                                    |  |  |  |
|----------------|----------------------------------------------------------------------------------------------------|--|--|--|
| Line 1         | Number and name of the selected parameter (e.g. 721: Vent time).                                                                                                    |  |  |  |
| Line 2         | Relevant value for the selected parameter. The arrow —→ indicates Edit mode.                                                                                                    |  |  |  |
| Line 3         | has 2 functions:                                                                                                    |  |  |  |
|                | <ul> <li>Function 1: displays current messages, as well as messages pertaining to operation and control.</li> <li>Function 2: presentation of a required second parameter in the format [Parameter number: value]. The function for this line can be set via parameter [P:795] Service-lin in Line 1. All parameters can be accessed with "Servicelin". Error messages will be displayed independently of the selected function.</li> </ul> |  |  |  |
| Line 4         | Presentation of the current equipment status with arrows which indicate the associated symbols.                                                                                                    |  |  |  |
| Line 5         | Symbols (see below)                                                                                                    |  |  |  |

Tbl. 11: Meaning of functions and layout of the LC-display

## 6.2 Switching on the DCU

# WARNING

Danger to life from electric shock in the event of a fault

In the event of a fault, devices connected to the mains may be live. There is a danger to life from electric shock when making contact with live components.

► Always keep the mains connection freely accessible so you can disconnect it at any time.

### Switching on the current supply at the DCU with integrated power supply pack

Switch on the current supply with the S1 switch on the DCU.

### Switching on the current supply at the DCU 002

Switch on the current supply via the voltage supply for the vacuum pump.

The DCU carries out a self-test and a check of the connected units after switch-on. The duration of the self-test is indicated by a progress bar in the display, and takes around 20 seconds.

| Test                                         | Function                                                                                                    |
|----------------------------------------------|----------------------------------------------------------------------------------------------------|
| LC-display                                   | All characters in the LC display go dark for a short time.                                                            |
| LED                                          | The red and green LEDs illuminate during the self-test.                                                               |
| Hardware                                     | -                                                                                                    |
| Connection to the electronic drive unit      | Request regarding correct connection to the electronic drive unit                                                     |
| Parameter check                              | The DCU loads the parameter set from the electronic drive unit                                                        |
| Identification of the connected de-<br>vices | <ul> <li>Electronic drive unit designation display,</li> <li>Transmitter designation display<sup>1)</sup>.</li> </ul> |

### Tbl. 12: Self-test, internal requests after switching on

• The green LED starts flashing when the self-test is complete. The DCU is ready for operation.

### What to doin the event error messages appearing after switching on

1. Remove the cause of the fault (see chapter "Error codes", page 30).

2.

Reset the error messages by pressing the key.

### 6.3 Displaying and configuring parameters with the DCU

Each parameter has a three-digit number and a description. The value of a parameter is always readable. Editable parameters are control commands and reference value inputs.

| Function                    | Actuation                                                                                                    | Effect                                                                                                    |
|-----------------------------|----------------------------------------------------------------------------------------------------|----------------------------------------------------------------------------------------------------|
| Select param-<br>eter       | Preselect parameter number<br>using the (backwards)<br>or (forwards) keys<br>Holding the respective key<br>pressed will effect rapid scroll-<br>ing | The selected parameter is displayed in Line 1, and the associated value in Line 2.                                                                                                    |
| Set parame-<br>ters         | Press and keys si-<br>multaneously                                                                                                    | <ul> <li>Edit mode for the selected parameter is active</li> <li>An arrow (→►) is displayed at the beginning of the second line in the LCD</li> </ul>                                                                                                |
| Modify pa-<br>rameter value | Reduce or increase value with<br>the keys , , , , or<br>change option.                                                                              |                                                                                                    |
| Acknowledge<br>parameter    | Press and keys simultaneously.                                                                                                    | <ul> <li>Parameter for Line 1 is selected</li> <li>Line 3 displays: "change confirmed" if no 2nd displayed value has been selected (see [P: 795])</li> <li>Editing mode for the selected parameter is complete; the arrow (—►) disappears</li> </ul> |

### Tbl. 13: Selecting and setting parameters

### Conditions for automatic termination of the Edit mode

- Input disruption or no key operation for more than 10 sec.
- Occurrence of an error
- Press the ON/OFF key.
- If Line 3 = empty, "data not changed" will be displayed.
- 1) A connected PCR 280 transmitter appears as "TPR" in the display.

### 6.4 Switching on the connected vacuum pump

The "pumping station" parameter [P:010] comprises operation of the vacuum pump with control of all connected accessory devices (e.g. backing pump).

### Procedure

Set the parameter [P:010] to "1".

### Switching on the turbopump

After successfully completing the self-test, the electronic drive unit resets pending and corrected fault messages. The Turbopump starts and all connected accessory devices start operation according to their configuration.

- 1. Set the parameter [P:023] to "1".
  - The parameter [P:023] switches the motor of the turbopump on.
- 2. Set the parameter [P:010] to "1".

### 6.5 Transmitter operation

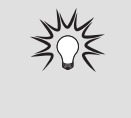

### Pressure measurement with the DCU

The DCU provides an approximate pressure reading. For the precise pressure measurement, and in particular for linear transmitters in the lower pressure range, Pfeiffer Vacuum measuring instruments are ideal.

### **Displaying active transmitters**

The DCU detects transmitters with the same image incidences group.

- 1. Set the parameter [P:794] to "1" (display of extended parameter set).
- 2. Select the transmitter with parameter [P:738].
- 3. Specify the exact designation of the transmitter with parameter [P:738] as required.

| Display example | Meaning                                                          |
|-----------------|------------------------------------------------------------------|
| TPR 2xx         | Pirani transmitter TPR 280 connected                             |
| CMR ?           | Transmitter of CMR group connected, exact type not yet specified |
| noGaug          | No pressure gauge connected                                      |

### Tbl. 14: Examples of displays for the transmitter

### Display of actual pressure value

- 1. Set the parameter [P:794] to "1" (display of extended parameter set).
- 2. Display the current pressure measurement with parameter [P:340] (pressure).

| Display example | Meaning                                                     |
|-----------------|-------------------------------------------------------------|
| hPa             | No pressure gauge connected                                 |
| < 5E-4 hPa      | Values below measuring range (depending on the device used) |
| > 1E3 hPa       | Measuring range exceeded (depending on the device used)     |
| 6.3E-9 hPa      | Valid pressure measurement                                  |
| id fam hPa      | Model not yet identified; see [P:340]                       |
| Error           | Error in the transmitter                                    |

### Tbl. 15: Examples of displays for the actual pressure value

### 6.6 Switching off the connected vacuum pump

### Procedure

Press the W key again and switch off a vacuum pump or a pumping station.

### 6.7 Operating mode display via LED

The LEDs on the front panel of the DCU display basic operating statuses.

| LED   | Symbol               | LED status   | Display                                              | Meaning                                             |
|-------|----------------------|--------------|------------------------------------------------------|-----------------------------------------------------|
| Green |                      | Off          |                                                      | without current                                     |
|       |                      | On, flashing |                                                      | "Pumping station OFF", rotation speed $\leq$ 60 rpm |
|       | On, inverse flashing |              | "Pumping station ON", set rotation speed not reached |                                                     |
|       |                      | On, constant |                                                      | "Pumping station ON", set rotation speed reached    |
|       |                      | On, flashing |                                                      | "Pumping station OFF", rotation speed > 60 rpm      |
| Red   | •                    | Off          |                                                      | no error, no warning                                |
|       | <u> </u>             | On, flashing |                                                      | Warning                                             |
|       | •                    | On, constant |                                                      | Defect                                              |

Tbl. 16: LED display and meaning at the DCU

### 6.8 Switching off the DCU

### Switching off DCU 002

The power supply pack connected for the vacuum pump supplies the DCU 002 with operating voltage via the electronic drive unit.

- 1. Disconnect the voltage supply at the power supply pack of the vacuum pump.
  - Vacuum pumps which produce a generator current as the pump system runs down maintains supply of the DCU 002 until the current supply is disconnected.
- 2. Disconnect the power supply pack from the mains to disconnect the current supply completely.

### Switching off the DCU with integrated power supply pack

- 1. Switch off the device at the back with the "S1" switch.
- 2. Disconnect the DCU from the mains to disconnect the current supply completely.

# 7 Maintenance

### **WARNING**

### Danger to life from electric shock during maintenance and service work

The device is only completely de-energized when the mains plug has been disconnected and the vacuum pump is at a standstill. There is a danger to life from electric shock when making contact with live components.

- Before performing all work, switch off the main switch.
- ► Wait until the vacuum pump comes to a standstill (rotation speed =0).
- Disconnect all connection cables.
- Remove the mains plug from the device.
- Secure the device against unintentional restarting.

The display and control unit cannot be repaired. In the event of a defect, replace the entire device with a replacement part.

# 8 Malfunctions

### 8.1 General

Vacuum pump and electronic drive unit malfunctions always result in a warning or error message. In both cases, the LC-display on the DCU shows an error code. LED on the electronic drive unit and on the DCU illuminate for the corresponding status.

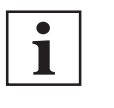

### No LC-display

- Absence of the LC-display is possibly an indication that attachment of the connection cable is faulty:
  - "DCout"
  - "RS485"
  - "X3"
  - "ACin"

### 8.2 Error codes

In addition to the device-specific waning and error messages for an electronic drive unit, the DCU also features its own messages. Errors (\*\* Error E—— \*\*) always cause the connected peripheral devices to be switched off. Warnings (\* Warning F —— \*) do not cause components to be switched off.

### Handling of fault messages

- 1. Read out the error codes via the display and control panel or the PC.
- 2. Remove the cause of the fault.
- <sup>3.</sup> Reset the error message with parameter **[P:009]** or by pressing the button O on the DCU.

| Display in DCU   | Problem                  | Possible causes                                                                                                   | Remedy                                                                                                    |
|------------------|--------------------------|----------------------------------------------------------------------------------------------------|----------------------------------------------------------------------------------------------------|
| * Warning F110 * | Pressure gauge           | <ul> <li>Pressure gauge faulty</li> <li>Connection to the pressure gauge disconnected during operation</li> </ul> | <ul> <li>Check the cable connection</li> <li>Carry out a restart with pressure gauge connected</li> <li>Replace the pressure gauge completely</li> </ul> |
| ** Error E040 ** | Hardware error           | external RAM faulty                                                                                               | Contact Pfeiffer Vacuum Service.                                                                                                    |
| ** Error E042 ** | Hardware error           | EPROM checksum incorrect                                                                                          | Contact Pfeiffer Vacuum Service.                                                                                                    |
| ** Error E043 ** | Hardware error           | <sup>2</sup> EPROM write error                                                                                    | Contact Pfeiffer Vacuum Service.                                                                                                    |
| ** Error E090 ** | Internal device<br>error | <ul> <li>RAM not large enough</li> <li>DCU is connected to incorrect<br/>electronic drive unit</li> </ul>         | <ul> <li>Contact Pfeiffer Vacuum Service.</li> <li>Connect the DCU to the correct electronic drive unit</li> </ul>                                       |
| ** Error E698 ** | Communication error      | Electronic drive unit is not re-<br>sponding                                                                      | Contact Pfeiffer Vacuum Service.                                                                                                    |

Tbl. 17: Warning and error messages when using the DCU

# 9 Service solutions from Pfeiffer Vacuum

### We offer first class service

Long vacuum component service life, coupled with low downtimes, are clear expectations that you have of us. We satisfy your needs with capable products and outstanding service.

We are consistently striving to perfect our core competence, service for vacuum components. And our service is far from over once you've purchased a product from Pfeiffer Vacuum. It often enough really just begins then. In proven Pfeiffer Vacuum quality, of course.

Our professional sales engineers and service technicians stand ready to provide hands-on support to you worldwide. Pfeiffer Vacuum offers a complete portfolio of service offerings, ranging from genuine spare parts right through to service agreements.

### Take advantage of Pfeiffer Vacuum Service

Whether for preventative on-site service from our field service, fast replacement with as-new replacement products or repair in a <u>Service Center</u> close to you; you have various options for upholding your equipment availability. Detailed information and addresses can be found on our website in the <u>Pfeiffer Vacuum Service</u> section.

Advice on the optimum solution is available from your <u>Pfeiffer Vacuum contact partner</u>. For quick and smooth handling of the service process, we recommend the following steps:

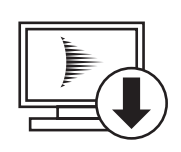

- 1. Download the current form templates.
  - Declaration of Service Request
  - <u>Service Request</u>
  - Declaration of Contamination
- a. Dismantle all accessories and keep them (all external mounted parts as valve, inlet screen, etc.).
- b. Drain the operating fluid/lubricant as necessary.
- c. Drain the cooling medium as necessary.
- 2. Fill out the service request and the declaration of contamination.

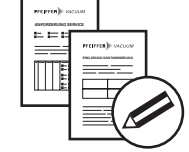

3. Send the forms via email, fax or post to your local Service Center.

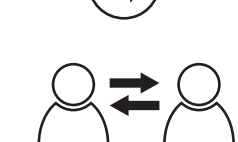

PFEIFFER VACUUM

4. You will receive a response from Pfeiffer Vacuum.

### Sending of contaminated products

No units will be accepted if they are contaminated with micro-biological, explosive or radioactive substances. If products are contaminated or if the declaration of contamination is missing, Pfeiffer Vacuum will contact the customer before starting maintenance. In addition, depending on the product and the level of contamination **additional decontamination costs** may be required.

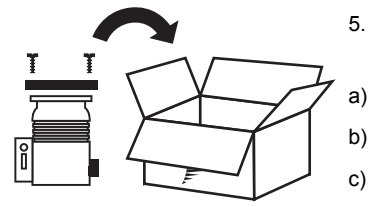

- Prepare the product for transport in accordance with the details in the declaration of contamination.
- Neutralize the product with nitrogen or dry air.
- Close all openings with airtight blank flanges.
- :) Seal the product in appropriate protective film.
- d) Only pack the product in suitable, stable transport containers.
- e) Observe the applicable transport conditions.
- 6 Affix the declaration of contamination to the **outside** of the packaging.

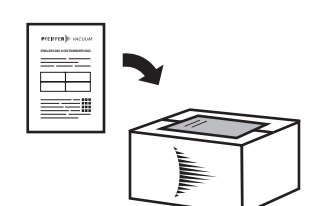

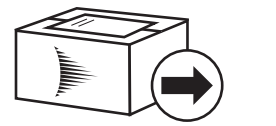

PFEIFFER VACUUM

- 7 Then send your product to your local Service Center.
- 8 You will receive a confirmation message/a quotation from Pfeiffer Vacuum.

For all service orders, our <u>General Terms and Conditions of Sales and Supply</u> and <u>General Terms and</u> <u>Conditions of Repair and Maintenance</u> apply to vacuum equipment and components.

# 10 Accessories

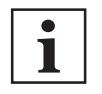

Please refer to the accessories list for the individual components in their respective operating manual or online at <u>pfeiffer-vacuum.de</u>.

# 11 Technical data and dimensions

# 11.1 Technical data

| Selection field     | DCU 002, Display Control Unit |
|---------------------|-------------------------------|
| Order number        | PM 061 348 -T                 |
| Connection          | 12 – 30 V DC                  |
| Power consumption   | 5 VA                          |
| Protection category | IP20                          |
| Ambient temperature | 5 – 50 °C                     |
| Weight              | 0.4 kg                        |

### Tbl. 18: DCU 002

| Selection field                           | DCU 110, Display control unit incl. power supply | DCU 180, Display control unit incl. power supply |
|-------------------------------------------|--------------------------------------------------|--------------------------------------------------|
| Order number                              | PM C01 820                                       | PM C01 821                                       |
| Mains requirement: voltage (range)        | 115–230 (-20-+15 %) V AC                         | 115–230 (-20-+15 %) V AC                         |
| Mains requirement: frequency (range)      | 50/60 Hz                                         | 50/60 Hz                                         |
| Mains requirement: power consump-<br>tion | 130 VA                                           | 210 VA                                           |
| Output current                            | 4.6 A                                            | 7.5 A                                            |
| Output voltage                            | 24 (± 2 %) V DC                                  | 24 (± 2 %) V DC                                  |
| Protection category                       | IP20                                             | IP20                                             |
| Ambient temperature                       | 5 – 50 °C                                        | 5 – 50 °C                                        |
| Weight                                    | 1.2 kg                                           | 1.7 kg                                           |

### Tbl. 19: DCU 110, DCU 180

| Selection field                           | DCU 310, Display control unit incl. power supply | DCU 400, Display control unit incl. power supply |
|-------------------------------------------|--------------------------------------------------|--------------------------------------------------|
| Order number                              | PM C01 822                                       | PM C01 823                                       |
| Mains requirement: voltage (range)        | 115–230 (-20-+15 %) V AC                         | 115–230 (-20-+15 %) V AC                         |
| Mains requirement: frequency (range)      | 50/60 Hz                                         | 50/60 Hz                                         |
| Mains requirement: power consump-<br>tion | 340 VA                                           | 450 VA                                           |
| Output current                            | 12.5 A                                           | 8.4 A                                            |
| Output voltage                            | 24 (± 2 %) V DC                                  | 48 (± 2 %) V DC                                  |
| Protection category                       | IP20                                             | IP20                                             |
| Ambient temperature                       | 5 – 50 °C                                        | 5 – 50 °C                                        |
| Weight                                    | 1.85 kg                                          | 2.3 kg                                           |

Tbl. 20: DCU 310, DCU 400

# 11.2 Dimension drawings

All dimensions in mm

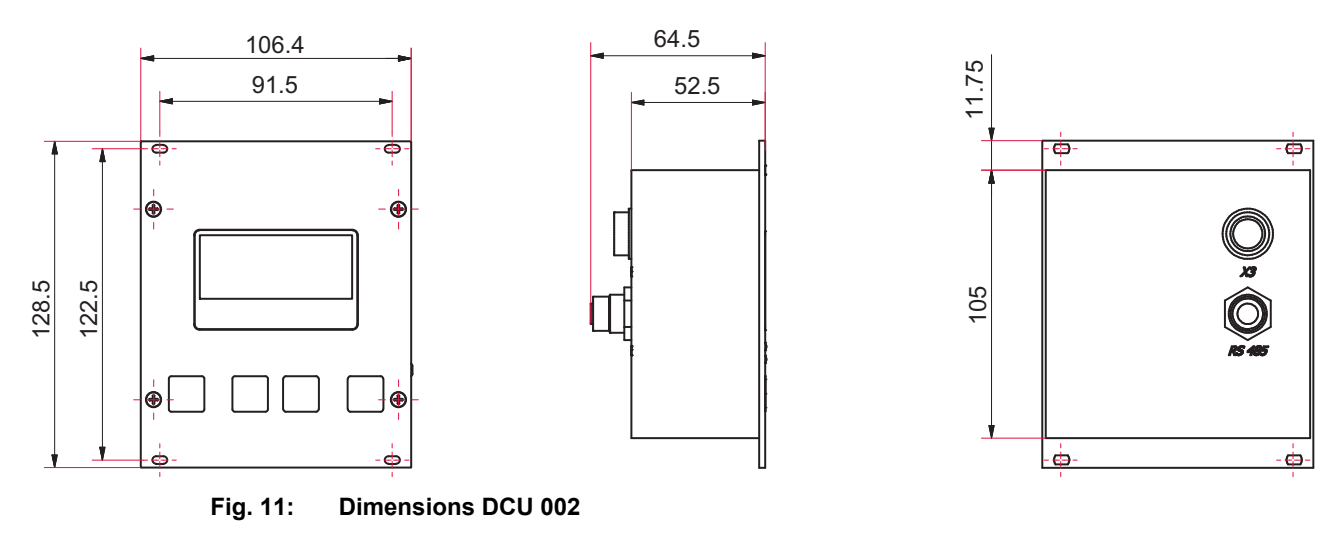

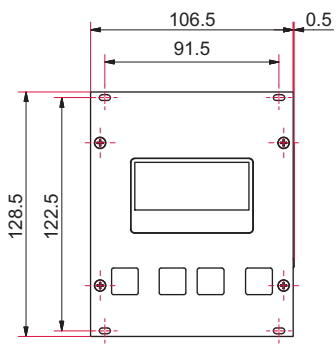

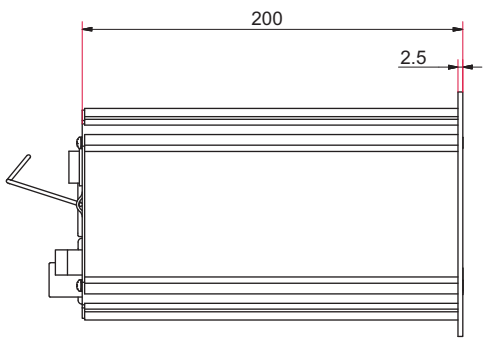

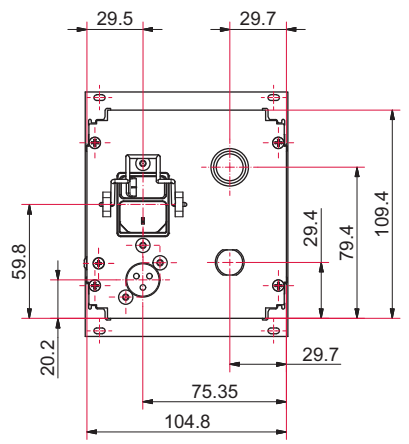

Fig. 12: Dimensions DCU 110

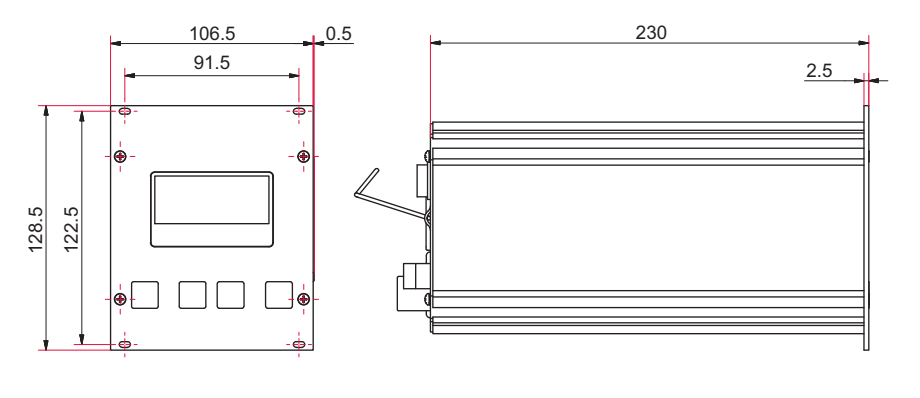

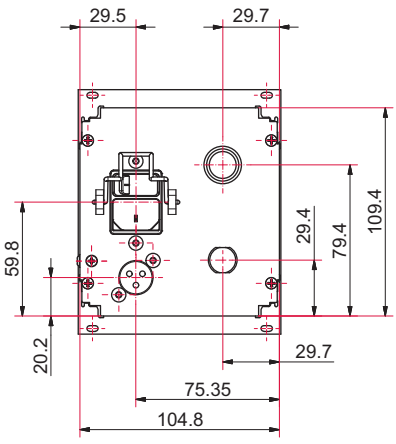

Fig. 13: Dimensions DCU 180, DCU 310, DCU 400

# CE Declaration of conformity

We hereby declare that the product cited below satisfies all relevant provisions of the following EC Directives:

- Electromagnetic compatibility 2014/30/EU
- Low voltage 2014/35/EC
- Restriction of the use of certain hazardous substances 2011/65/EU

### DCU 002

DCU 110 | DCU 180 | DCU 310 | DCU 400

### Harmonized standards and applied national standards and specifications:

DIN EN 61000-3-2: 2014 DIN EN 61000-3-3: 2013 DIN EN 61010-1: 2010 DIN EN 61326-1: 2013 DIN EN 62061: 2013 Semi F47-0200 Semi S2-0706

Signature:

Uhrsha. Hild

(Dr. Ulrich von Hülsen) President Pfeiffer Vacuum GmbH Berliner Straße 43 35614 Asslar Germany

8/15/2018

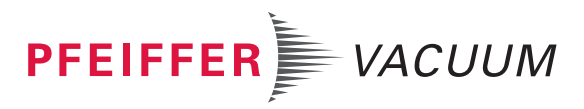

# **VACUUM SOLUTIONS FROM A SINGLE SOURCE**

Pfeiffer Vacuum stands for innovative and custom vacuum solutions worldwide, technological perfection, competent advice and reliable service.

# **COMPLETE RANGE OF PRODUCTS**

From a single component to complex systems: We are the only supplier of vacuum technology that provides a complete product portfolio.

# **COMPETENCE IN THEORY AND PRACTICE**

Benefit from our know-how and our portfolio of training opportunities! We support you with your plant layout and provide first-class on-site service worldwide.

Are you looking for a perfect vacuum solution? Please contact us **Pfeiffer Vacuum GmbH** Headquarters • Germany T +49 6441 802-0 <u>info@pfe</u>iffer-vacuum.de

www.pfeiffer-vacuum.com

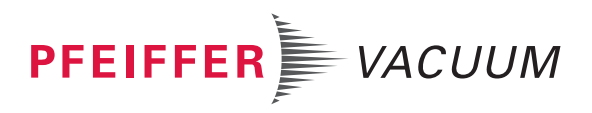